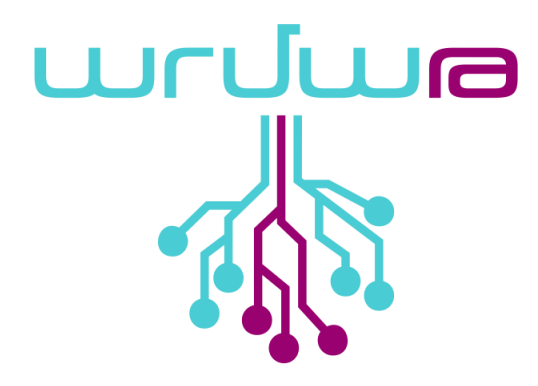

# Թվային կառավարման հաստոց

«Աուրս-Արմ» 1 մոդելի կարգաբերումներ

Տարբերակ` 0.1 Վերջին փոփոխութիւնը` 22/06/20 Էջերի քանակը` 14

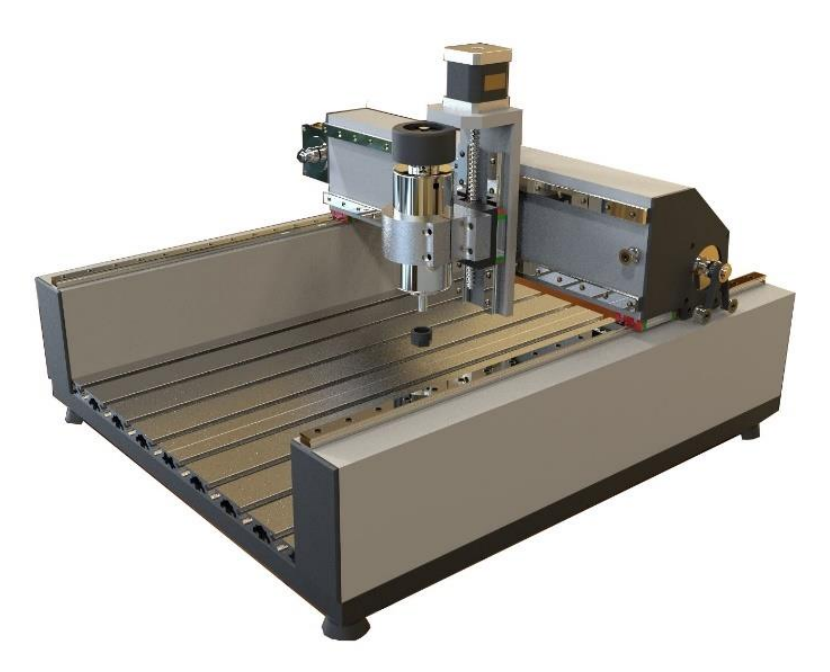

|          | Փաստաթղթի պատմություն                  |                   |
|----------|----------------------------------------|-------------------|
| Ամսաթիվ  | Նկարագրություն                         | Հեղինակ           |
| 22/06/20 | Ստեղծվել է փաստաթղթի առաջին տարբերակը։ | <u>Ավագ Սայան</u> |

# Բովանդակություն

| • | Ներածություն                    | 3  |
|---|---------------------------------|----|
| • | Կարգաբերումը «LinuxCNC» ծրագրով | 5  |
| • | Կարգաբերումը «bCNC» ծրագրով     | 12 |

#### 1.Ներածություն

Փաստաղթում ներկայացված են թվային կառավարման հաստոցի` «Աուրս-Արմ» 1 մոդելի կարգաբերումները, մասնավորապես` զուգահեռ մուտքերի, արագությունների, x, y, z առանցքների կարգաբերումները։

#### 1.1. Փաստաթղթի մասին

Սույն փաստաթուղթը ներկայացնում է Թվային կառավարման հաստոցի ` «Աուրս-Արմ» 1 մոդելի կարգաբերումները` LinuxCNC 2.7.4 և bCNC տարբերակներով։

#### 1.2. Նպատակները

Կարգաբերումներն անիրաժեշտ են տվյալ մոդելի հաստոցի ճիշտ շահագործման համար։

#### 1.3. Կիրառման ոլորտը

Արմաթ ինժեներական լաբորատորիաներ։

# 2. Կարգաբերումը LinuxCNC ծրագրով

### 2.1 Բացել «LinuxCNC Stepconf Wizard»-ը

| 🧿 Applications Places    | 14.9                                   |
|--------------------------|----------------------------------------|
| 标 Accessories            |                                        |
|                          | 🕨 🎉 G-Code Quick Reference             |
| 💽 Games                  | 🔸 🎉 Latency Test                       |
| 🧏 Graphics               | • 🔏 LinuxCNC                           |
| 🕘 Internet               | P 2 Linux CNC Getting Started Guide    |
| 📊 Office                 | 🕨 🥐 LinuxCNC HAL Manual                |
| 🥖 Programming            | 🕨 🥐 LinuxCNC Integrator Manual         |
| 貰 Sound & Video          | 🕨 🕐 LinuxCNC User Manual               |
| 🔅 System Tools           | 🕨 🎎 Pncconf Wizard                     |
| 闭 Universal Access       | Stepconf Wizard                        |
| 🍟 Ubuntu Software Center | 🧏 Vil Stepper Configuration Wizard Ice |
|                          |                                        |

2.2 Բացված պատուհանում սեղմել «Start» կոճակը

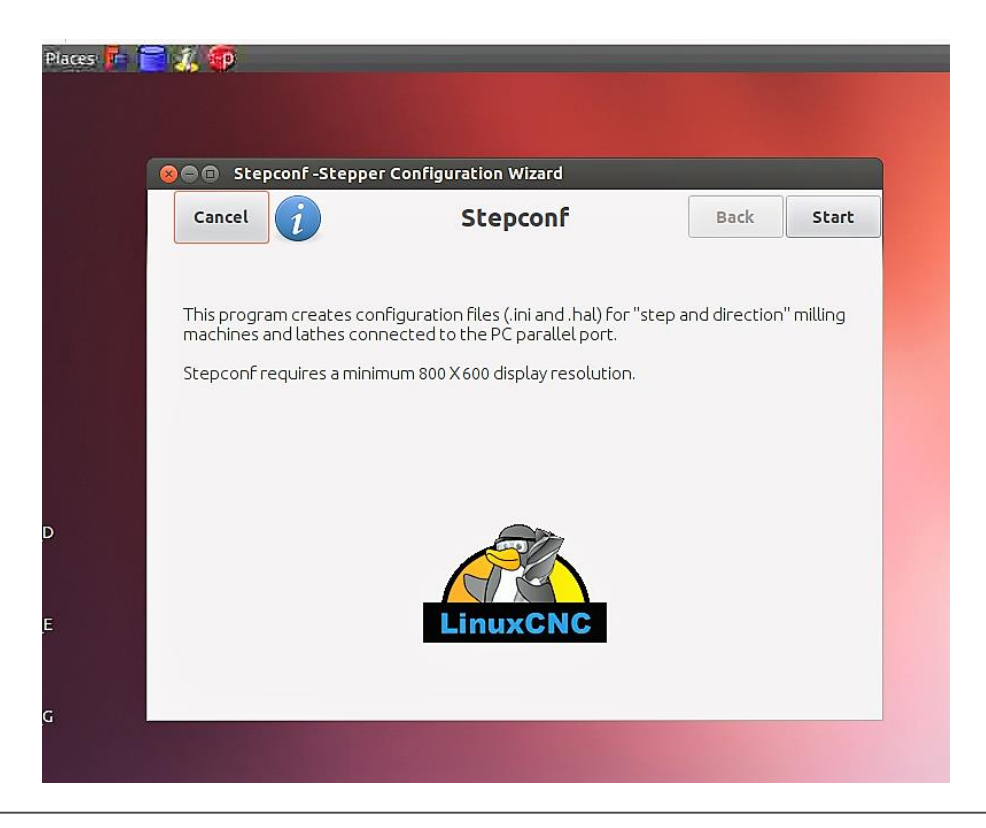

#### 2.3 Սեղմել «Forward» կոճակը

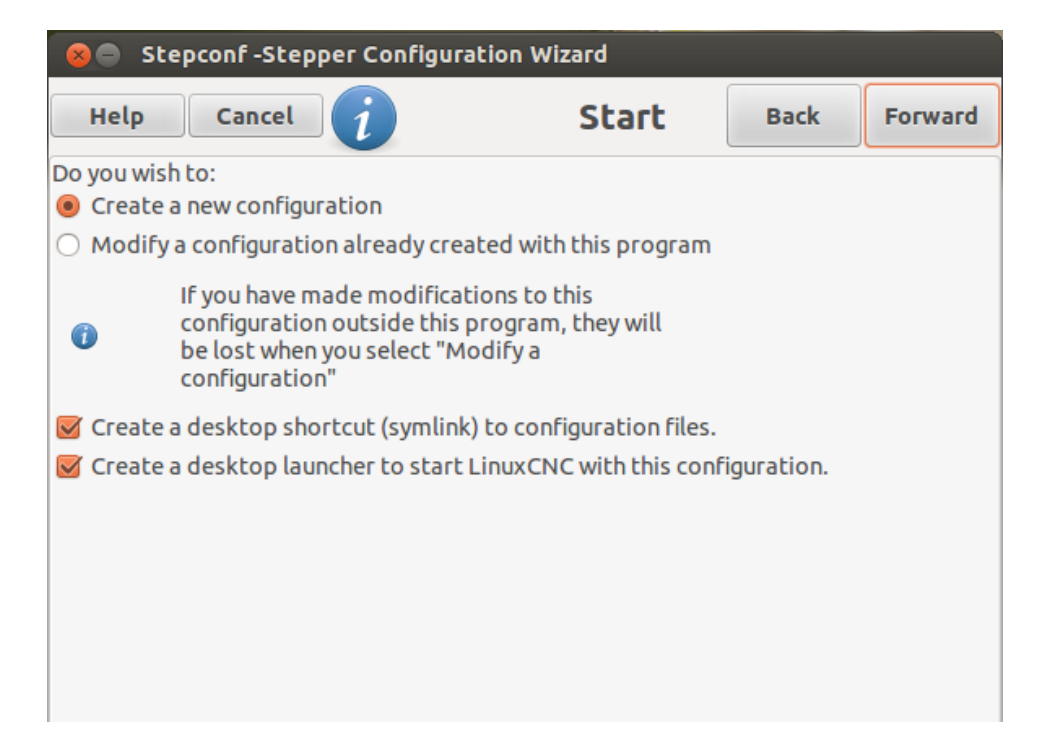

#### 2.4 Մուտքագրել «Աուրս-Արմ» 1 մոդելի հենքային կարգաբերումները

| 😣 🖨 Stepconf-Stepper C           | onfiguration Wizard                |            |                     |         |
|----------------------------------|------------------------------------|------------|---------------------|---------|
| Help Cancel i                    | Base Inform                        | nation     | Back                | Forward |
| Machine Name:                    | AURS_ARM_1                         |            |                     |         |
| Configuration directory:         | ~/linuxcnc/c                       | onfigs/AU  | RS_ARM_1            |         |
| Axis configuration:              | XYZ                                |            | -                   |         |
| Reset Default machine units:     | ММ                                 |            | ÷                   |         |
| Driver characteristics: (Multipl | y by 1000 for times sp             | ecified in | µs or microse       | econds) |
| Driver type:                     | Other                              |            | *                   |         |
| Driver Timing Settings           |                                    |            |                     |         |
| Step Time:                       | 500                                | ‡ ns       |                     |         |
| Step Space:                      | 4000                               | ‡ ns       |                     |         |
| Direction Hold:                  | 20000                              | ‡ ns       |                     |         |
| Direction Setup:                 | 1000                               | ‡ ns       |                     |         |
| One Parport                      | orts                               |            |                     |         |
| Base Period Maximum Jitter:      | 1500                               |            | ‡ ns                |         |
| Test Base<br>Period Jitter       | Min Base Period:<br>Max step rate: | 9          | 11000 ns<br>0909 Hz |         |

| 80      | Stepconf-Step   | per Config | uration Wizard         |      |      |        |
|---------|-----------------|------------|------------------------|------|------|--------|
| He      | p Cancel        | i          | Parallel Port 1        | Back | Forv | vard   |
| Output  | s (PC to Mill): | Invert     | Inputs (Mill to PC):   |      |      | Invert |
| Pin 1:  | X Step          | ÷          | Pin 10: Unused         |      | -    |        |
| Pin 2:  | Unused          | ÷          | Pin 11: Unused         |      | *    |        |
| Pin 3:  | Y Direction     | ÷          | Pin 12: Unused         |      | *    |        |
| Pin 4:  | Z Direction     | ÷ 🗆        | Pin 13: Unused         |      | *    |        |
| Pin 5:  | Z Step          | ÷ 🗆        | Pin 15: Unused         |      | *    |        |
| Pin 6:  | Unused          | \$         |                        |      |      |        |
| Pin 7:  | X Direction     | ÷ 🗆        |                        |      |      |        |
| Pin 8:  | Y Step          | \$         | Parport Base Address:  |      |      |        |
| Pin 9:  | Spindle ON      | \$         | 0x378                  |      |      |        |
| Pin 14: | Unused          | \$         | Output pinout presets: |      |      |        |
| Pin 16: | Unused          | ÷          | Sherline               |      | *    |        |
| Pin 17: | Unused          | ÷          | Pre                    | eset |      |        |
|         |                 |            |                        |      |      |        |

#### 2.5 «Աուրս-Արմ» 1 զուգահեռ մուտքերի կարգաբերումներ

#### 2.6 Սեղմել «Forward» կոճակը

| Help Cancel j                                                                                                    | Options                    | Back | Forward |
|----------------------------------------------------------------------------------------------------|----------------------------|------|---------|
| Include Halui user interface compon                                                                                                    | ent<br>el                  |      |         |
| <ul> <li>Blank program</li> <li>Spindle speed display</li> <li>Existing custom program</li> <li>Include connections to HAL</li> </ul>                                      | Display<br>sample<br>panel |      |         |
| <ul> <li>Include Classicladder PLC</li> <li>setup number of external pins</li> <li>Include modbus master supp.</li> </ul>                                                  | ort                        |      |         |
| <ul> <li>Blank ladder program</li> <li>Estop ladder program</li> <li>Serial modbus program</li> <li>Existing custom program</li> <li>Include connections to HAL</li> </ul> | Edit ladder program        |      |         |

# 2.7 X առանցքի կարգաբերումներ

| 😣 🖨 Stepconf -Stepper Configu                                                                                       | ration Wizard |                                     |                             |           |
|----------------------------------------------------------------------------------------------------|---------------|-------------------------------------|-----------------------------|-----------|
| Help Cancel j                                                                                                    | Ax            | is X                                | Back                        | Forward   |
| Motor steps per revolution:                                                                                         | 200.0         |                                     | 🎥 Test                      | this axis |
| Driver Microstepping:                                                                                               | 16            |                                     |                             |           |
| Pulley teeth (Motor:Leadscrew):                                                                                     | 1.0           |                                     | : 1.0                       |           |
| Leadscrew Pitch:                                                                                                    | 40            |                                     | mm / rev                    |           |
| Maximum Velocity:                                                                                                   | 100           |                                     | mm / s                      |           |
| Maximum Acceleration:                                                                                               | 150           |                                     | mm / s²                     |           |
| Home location:                                                                                                    | 0.0           |                                     |                             |           |
| Table travel:                                                                                                    | 0.0           |                                     | to 250                      |           |
| Home Switch location:                                                                                               |               |                                     |                             |           |
| Home Search velocity:                                                                                               | 1.5           |                                     |                             |           |
| Home Latch direction:                                                                                               | Same          | <br>▼                               |                             |           |
| Time to accelerate to max speed:<br>Distance to accelerate to max speed:<br>Pulse rate at max speed:<br>Axis SCALE: |               | 0.6667<br>33.3333<br>8000.0<br>80.0 | s<br>mm<br>Hz<br>Steps / mm |           |

#### 2.8 Y առանցքի կարգաբերումներ

| 😣 🔵 Stepconf -Stepper Configu                                                                                      | ration Wizard |                                             |                        |           |
|----------------------------------------------------------------------------------------------------|---------------|---------------------------------------------|------------------------|-----------|
| Help Cancel i                                                                                                    | Axi           | is Y                                        | Back                   | Forward   |
| Motor steps per revolution:                                                                                        | 200           |                                             | 🎭 Test                 | this axis |
| Driver Microstepping:                                                                                              | 16            |                                             |                        |           |
| Pulley teeth (Motor:Leadscrew):                                                                                    | 1             |                                             | : 1                    |           |
| Leadscrew Pitch:                                                                                                   | 40            | n                                           | nm / rev               |           |
| Maximum Velocity:                                                                                                  | 100           | n                                           | nm / s                 |           |
| Maximum Acceleration:                                                                                              | 150           | n                                           | nm / s²                |           |
| Home location:                                                                                                    | 0             |                                             |                        |           |
| Table travel:                                                                                                    | 0             | t                                           | o 370                  |           |
| Home Switch location:                                                                                              |               |                                             |                        |           |
| Home Search velocity:                                                                                              | 1.5           |                                             |                        |           |
| Home Latch direction:                                                                                              | Same          | *                                           |                        |           |
| Time to accelerate to max speed:<br>Distance to accelerate to max speed<br>Pulse rate at max speed:<br>Axis SCALE: | :             | 0.6667 s<br>33.3333 n<br>8000.0 H<br>80.0 S | nm<br>Iz<br>Steps / mm |           |

### 2.9 Z առանցքի կարգաբերումներ

| 😣 🖨 Stepconf -Stepper Configu                                                                                       | ration Wizard           |                                    |                      |           |
|----------------------------------------------------------------------------------------------------|-------------------------|------------------------------------|----------------------|-----------|
| Help Cancel i                                                                                                    | Axis Z                  | : [                                | Back                 | Forward   |
| Motor steps per revolution:                                                                                         | 200                     |                                    | 🕲 Test               | this axis |
| Driver Microstepping:                                                                                               | 16                      |                                    |                      |           |
| Pulley teeth (Motor:Leadscrew):                                                                                     | 1                       | :                                  | 1                    |           |
| Leadscrew Pitch:                                                                                                    | 8                       | m                                  | nm / rev             |           |
| Maximum Velocity:                                                                                                   | 15                      | m                                  | nm / s               |           |
| Maximum Acceleration:                                                                                               | 100                     | m                                  | nm / s²              |           |
| Home location:                                                                                                    | 0                       |                                    |                      |           |
| Table travel:                                                                                                    | -80                     | t                                  | 40                   |           |
| Home Switch location:                                                                                               |                         |                                    |                      |           |
| Home Search velocity:                                                                                               | 1.5                     |                                    |                      |           |
| Home Latch direction:                                                                                               | Same                    | *                                  |                      |           |
| Time to accelerate to max speed:<br>Distance to accelerate to max speed:<br>Pulse rate at max speed:<br>Axis SCALE: | 0.1<br>1.1<br>600<br>40 | 500 s<br>250 m<br>00.0 H<br>00.0 S | nm<br>z<br>teps / mm |           |

#### 2.10 Սեղմել «Done» կոճակը

| 😣 🖨 Stepconf-St                                                                                         | epper Configur                                                                  | ation Wizard                                                                                   |                                |        |
|----------------------------------------------------------------------------------------------------|---------------------------------------------------------------------------------|------------------------------------------------------------------------------------------------|--------------------------------|--------|
| Help Cance                                                                                              | l i                                                                             | Almost Done                                                                                    | Back                           | Done √ |
| All the necessary info<br>Click "Done" to write y                                                       | rmation has now<br>your configuration                                           | been gathered.<br>On files to disk.                                                            |                                |        |
| If you experience lock<br>-you will need to decre<br>increasing BASE_PERI                               | ups while runnin<br>ease the maximu<br>OD.                                      | g LinuxCNC:<br>ım velocity which will ha                                                       | ve the effect o                | of     |
| If you experience lost<br>-first verify that you en<br>-then run a more thoro<br>http;//wiki.linuxcnc.o | steps while runn<br>ntered the prope<br>ough latency test<br>org/cgi-bin/wiki.p | ing LinuxCNC:<br>er timings for your stepp<br>t as described on the line<br>ol?TroubleShooting | oer drivers.<br>uxcnc.org wiki | i.     |
| If you experience the '<br>-run a more thorough<br>http://wiki.linuxcnc.o                               | "Unexpected Rea<br>latency test as d<br>org/cgi-bin/wiki.p                      | altime Delay" message:<br>escribed on the linuxcno<br>ol?TroubleShooting                       | .org wiki:                     |        |
|                                                                                                    |                                                                                 |                                                                                                |                                |        |
|                                                                                                    |                                                                                 |                                                                                                |                                |        |

### 2.11 Այնուհետ սեղմել «Yes» կոճակը

| Se Stepcor                                                                                                    | nf-Stepp                          | er Configura                   | tion Wizard                         |                |        |
|----------------------------------------------------------------------------------------------------|-----------------------------------|--------------------------------|-------------------------------------|----------------|--------|
| Help C                                                                                                    | Cancel                            | i                              | Almost Done                         | Back           | Done √ |
| All the necessary<br>Click "Done" to v                                                                                  | y informat<br>write your          | ion has now l<br>configuration | peen gathered.<br>In files to disk. |                |        |
| If you experience<br>-you will need to<br>increasing BASE                                                               | e lockups<br>decrease<br>_PERIOD. | while running<br>the maximur   | LinuxCNC:<br>n velocity which will  | have the effec | tof    |
| If you experienc<br>-first verify that<br>-then run a more<br>http;//wiki.linu:<br>If you experienc<br>-run a more thou | 8                                 | The configur<br>Do you want    | ation has been built<br>to quit?    | and saved. W   | iki.   |
| http://wiki.linu:                                                                                                    |                                   |                                | No                                  | Yes            |        |
|                                                                                                    |                                   |                                |                                     |                |        |
|                                                                                                    |                                   |                                |                                     |                |        |
|                                                                                                    |                                   |                                |                                     |                |        |

#### 2.12 Աշխատասեղանի վրա կստեղծվեն ծրագրի գործարկիչն ու թղթապանակը

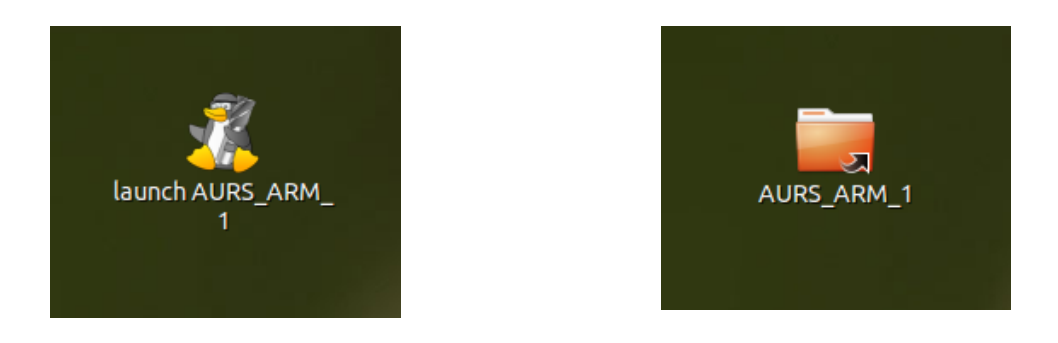

|                | 🕐 📠 Home 🔎 Des           | ktop AURS ARM 1        |                    | 🔶 🔶 🔍 Searc        |
|----------------|--------------------------|------------------------|--------------------|--------------------|
| 🖾 45 GB Filesy |                          |                        |                    |                    |
| Computer       | # Gen<br># If<br># ove   | # Gen<br># If<br># ove | # Inc<br># Thi     | # Inc<br># The     |
| 🙍 Home         | Loadr<br>ALIRS ARM 1 hal | AURS ARM 1 ini         | custom bal         | custom postaui bal |
| 🔤 Desktop      |                          |                        | cuscom.nat         | cuscom_posegui.nat |
| 📴 Documents    | 51620<br>51630           |                        | # Inc # The        | T2 P2<br>T3 P3     |
| 🔯 Downloads    |                          | linux cnc var bak      | postauj backup bal | tool th            |
| Music          | (maxene.var              | undxene.vol.bok        | posegui_backup.nat | coolicot           |
| Pictures       |                          |                        |                    |                    |
| 📕 Videos       |                          |                        |                    |                    |
| 🖾 File System  |                          |                        |                    |                    |
| 🗒 Trash        |                          |                        |                    |                    |
| Network        |                          |                        |                    |                    |
| Browse Net     |                          |                        |                    |                    |
|                |                          |                        |                    |                    |
|                |                          |                        |                    |                    |
|                |                          |                        |                    |                    |

### 2.13 Բացել թղթապանակը և գտնել custom.hal նիշքը

2.14 Բացել նիշքը (open with text editor), ավելացնել վերջին 3 տողերը, ինչպես պատկերված է նկարում և պահպանել կատարած խմբագրությունը։

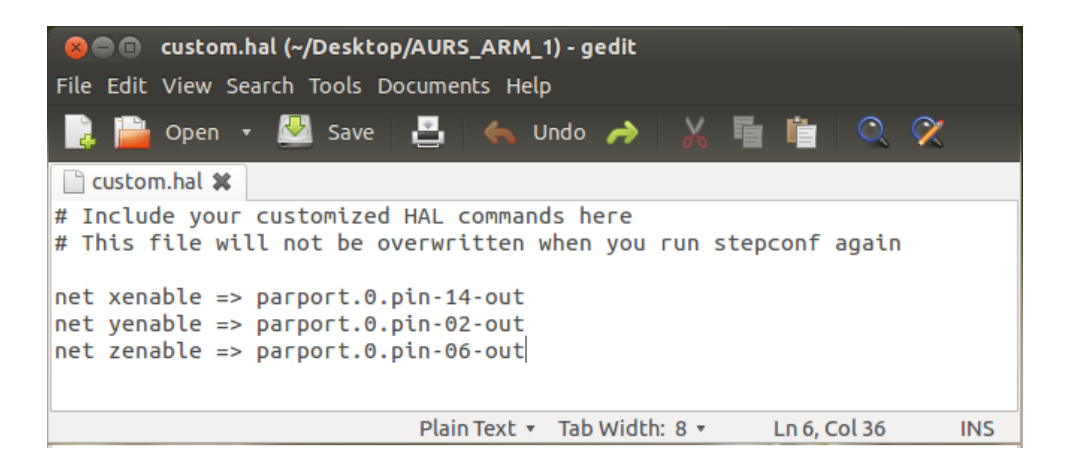

## 3. Կարգավորումը bCNC ծրագրով

#### 3.1. Բացել bCNC ծրագիրը և սեղմել OPEN կարմիր կոճակը

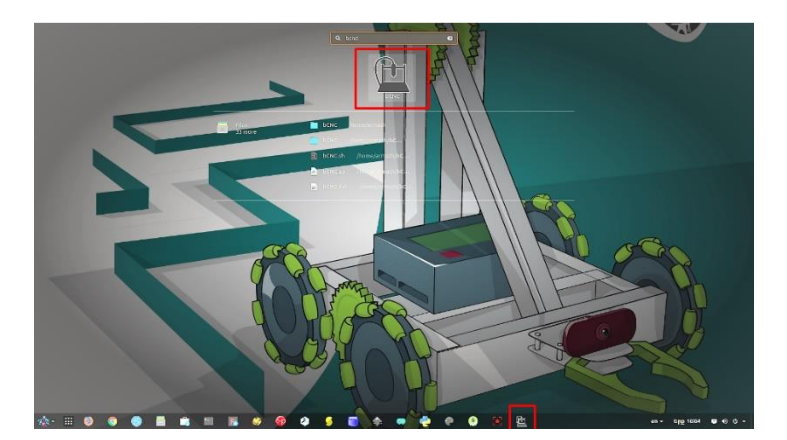

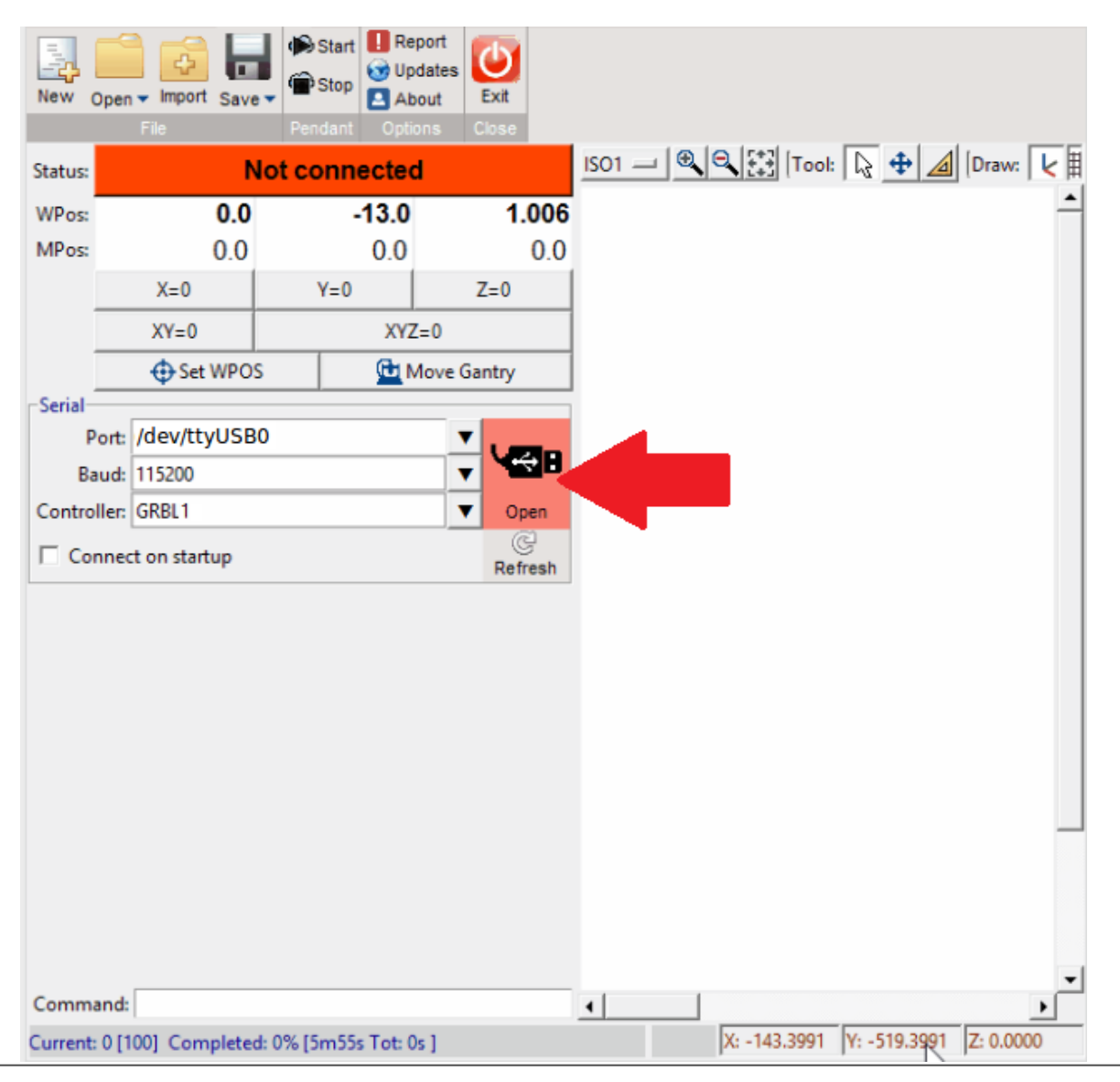

3.2. Ծրագրի կարգավիճակը «Not Connected»-ից պետք է փոխվի «ldle», ինչպես պատկերված է նկարում։ Եթե կարգավիճակի փոփոխությունը չի հաջողվում, ապա անհրաժեշտ է ստուգել USB լարը, որով հաստոցը միացված է համակարգչին, ինչպես նաև PORT և BAUD (115200) դաշտերի արժեքները։

| 😣 🖨 🗉 🛛 🕯                            | CNC 0.9.14-dev                              |                                            |                  |                                                      |                |
|--------------------------------------|---------------------------------------------|--------------------------------------------|------------------|------------------------------------------------------|----------------|
| 🗋 💕 🖬 🤊                              | 👻 📭 📄 File 🛛 🔡 Co                           | ontrol  🔓 Probe                            | 🔭 CAM 🛛 💋 Editor |                                                      | 🛛 Terminal 🛛 🚺 |
| New Open                             | Import Save Pendant                         | Report     Updates     About Options Close |                  |                                                      |                |
| Status:                              |                                             | Idle                                       |                  | <u>X-Y 🔍 🥄 🕄 (Tool: 🗟 🕁 🥒 (Draw: 🖌 🏥 🗆 🕍 🖨 🗖 🧟 🦲</u> | Timeout: 60    |
| WPos:                                | 0.0                                         | 0.0                                        | 0.0              | 0                                                    | 1              |
| MPos:                                | 0.0                                         | 0.0                                        | 0.0              |                                                      |                |
|                                      | X=0                                         | Y=0                                        | Z=0              |                                                      |                |
|                                      | XY=0                                        | XYZ=                                       | =0               |                                                      |                |
|                                      | Set WPOS                                    | <u><u></u></u>                             | Move Gantry      |                                                      |                |
| Port: //<br>Baud: 1<br>Controller: G | dev/ttyUSB0<br>15200<br>iRBL1<br>on startup |                                            | Refresh          |                                                      |                |

3.3. Բացել CAM էջը և խմբագրել նկարում նշված արժեքները (step enable invert |×|, X steps/mm=80.0)

| 😣 🖻 🗊 bCNC 0.9.14-dev           | ,          |                 |             |             |              |                |                                       |                         |             |              |                    |   |
|---------------------------------|------------|-----------------|-------------|-------------|--------------|----------------|---------------------------------------|-------------------------|-------------|--------------|--------------------|---|
| 🗋 💕 📑 🧠 🔻 😢 🗋 File              | (k) Co     | ntrol 🛛 📙 Probe | 🖌 🔀 САМ     | 🌛 Edito     | r            |                |                                       |                         |             |              | 💹 Terminal         | i |
| Add 🕥 Material                  |            | Pocket 📠 Island | -ArcFit     | 🚽 DragKnife | Flatten      | •Random        | Tile                                  | 🕡 English               |             | •            |                    |   |
| End Mill R Clone                | K 🐨        | Drill           | Center      | Driller     | Helical      | Scaling        | Trochoidal                            | Camera                  |             | A Fonts      |                    |   |
| Stock are Pename Delete         | ut Profile | Tabs            | ClosePath   | R FlatPath  | Col inearize | Slice Mesh     | Trochoidal 3D                         | Colors                  | ©Controller | Shortcuts    |                    |   |
| Database                        |            | <b>W</b> rabb   | Scioser dai | CAM T       | - r circunze | Unice Hesh     | A A A A A A A A A A A A A A A A A A A | 000015                  | Config      | Billineares  |                    |   |
|                                 |            |                 |             |             | x-y - ( 🕀    |                | l 🗋 🖶 👍 Dray                          | . L III 🗆               |             | 120          | Timeout: 60        |   |
|                                 | -202       | Controller      |             |             |              | N - N 2+3 (100 |                                       | <b>~</b> · <u>≺</u> ∰ ⊑ | · 🖿 🛛 🖓 🗖   |              | nineout. 00        |   |
| \$0 Step pulse time [us]        | 10         |                 |             | <u> </u>    | •            |                |                                       |                         |             |              |                    |   |
| \$1 Step idle delay [ms]        | 25         |                 |             |             |              |                |                                       |                         |             |              |                    |   |
| \$2 Step port invert [mask]     | 0          |                 |             |             |              |                |                                       |                         |             |              |                    |   |
| \$3 Direction port invert [mask |            |                 |             |             |              |                |                                       |                         |             |              |                    |   |
| \$4 Step enable invert          | ×          |                 |             |             |              |                |                                       |                         |             |              |                    |   |
| \$5 Limit pins invert           |            |                 |             |             |              |                |                                       |                         |             |              |                    |   |
| \$6 Probe pin invert            |            |                 |             |             |              |                |                                       |                         |             |              |                    |   |
| \$10 Status report [mask]       | 1          |                 |             |             |              |                |                                       |                         |             |              |                    |   |
| \$11 Junction deviation [mm]    | 0.01       |                 |             |             |              |                |                                       |                         |             |              |                    |   |
| \$12 Arc tolerance [mm]         | 0.002      |                 |             |             |              |                |                                       |                         |             |              |                    |   |
| \$13 Report inches              |            |                 |             |             |              |                |                                       |                         |             |              |                    |   |
| \$20 Soft limits                |            |                 |             |             |              |                |                                       |                         |             |              |                    |   |
| \$21 Hard limits                |            |                 |             |             |              |                |                                       |                         |             |              |                    |   |
| \$22 Homing cycle               |            |                 |             |             |              |                |                                       |                         |             |              |                    |   |
| \$23 Homing direction invert [r | n 0        |                 |             |             |              |                |                                       |                         |             |              |                    |   |
| \$24 Homing feed [mm/min]       | 25.0       |                 |             |             |              |                |                                       |                         |             |              |                    |   |
| \$25 Homing seek [mm/min]       | 500.0      |                 |             |             |              |                |                                       |                         |             |              |                    |   |
| \$26 Homing debounce [ms]       | 250        |                 |             |             |              |                |                                       |                         |             |              |                    |   |
| \$27 Homing pull-off [mm]       | 1.0        |                 |             |             |              |                |                                       |                         |             |              |                    |   |
| \$30 Max spindle speed [RPM]    | 100.0      |                 |             |             |              |                |                                       |                         |             |              |                    |   |
| \$31 Min spinale speed [RPM]    | 0.0        | _               |             |             |              |                |                                       |                         |             |              |                    |   |
| \$32 Laser mode enable          | 100 d      |                 |             |             |              |                |                                       |                         |             |              |                    |   |
| \$100 X steps/mm                | 80.0       | _               |             |             |              |                |                                       |                         |             |              |                    |   |
| \$102 7 stops/mm                | 400.0      |                 |             |             |              |                |                                       |                         |             |              |                    |   |
| \$110 X max rate [mm/min]       | 2000.0     |                 |             |             |              |                |                                       |                         |             |              |                    |   |
| \$111 Y may rate [mm/min]       | 2000.0     |                 |             |             |              |                |                                       |                         |             |              |                    |   |
| \$112 7 max rate [mm/min]       | 2000.0     |                 |             |             |              |                |                                       |                         |             |              |                    |   |
| \$120 X acceleration [mm/sec*   | 100.0      |                 |             |             |              |                |                                       |                         |             |              |                    |   |
| \$121 Y acceleration [mm/sec^   | 2500.0     |                 |             |             |              |                |                                       |                         |             |              |                    |   |
| \$122 Z acceleration [mm/sec^   | 2100.0     |                 |             |             |              |                |                                       |                         |             |              |                    |   |
| \$130 X max travel [mm]         | 100.0      |                 |             |             |              |                |                                       |                         |             |              |                    |   |
| \$131 Y max travel [mm]         | 100.0      |                 |             |             |              |                |                                       |                         |             |              |                    |   |
| \$132 Z max travel [mm]         | 100.0      |                 |             |             |              |                |                                       |                         |             |              |                    |   |
| \$140 X homing pull-off [mm]    | 200.0      |                 |             |             |              |                |                                       |                         |             |              |                    |   |
| \$141 Y homing pull-off [mm]    | 200.0      |                 |             |             |              |                |                                       |                         |             |              |                    |   |
| \$142 Z homing pull-off [mm]    | 200.0      |                 |             |             |              |                |                                       |                         |             |              |                    |   |
|                                 |            |                 |             |             |              |                |                                       |                         |             |              |                    |   |
| Command:                        |            |                 |             |             |              |                |                                       |                         |             |              |                    | N |
| Set workspace G54 to X0         |            |                 |             |             | how -        |                |                                       |                         | X: -:       | 10.0000 Y: - | -377.0000 Z: 0.000 | 0 |
|                                 |            |                 |             |             |              |                |                                       |                         |             |              |                    | _ |

3.4. Սեղմել «Controller» կոճակը և ամրագրել նոր պարամետրերը հաստոցի հիշողության մեջ։ Ամրագրման ընթացքը ցույց է տալիս պատուհանի ներքևում գտնվող կանաչ «Progress Bar»-ը

| 🖉 🗐 bCNC 0.9.14-dev              |                                  |                          |                              |                               |                        |
|----------------------------------|----------------------------------|--------------------------|------------------------------|-------------------------------|------------------------|
| 🗈 📸 🔜 🧠 👻 📄 File                 | 🔛 Control 📙 Probe 🔭 CAM          | 🥼 Editor                 |                              |                               | 🖾 Terminal 🛛 🛐         |
| And Material CAdd                | ArcEit                           | DragKnife Flatten        | Bandom                       | English                       |                        |
| S End Mill Clone                 |                                  | Priller III Helical      | Scaling                      | Camera Config                 |                        |
| Stock at a                       | It Profile When he had been here |                          |                              | Calaas (Controlles (Chaste    |                        |
| Rename Delete                    | ClosePar                         | n G FlatPath ( Cilleanze | Slice Mesh and Trocholdar 3D | Colors Qocontroller (A) short | us                     |
| Database                         |                                  | CAM Y                    |                              |                               |                        |
|                                  | Controller                       | <u>X-Y</u>               | 🔍 🔃 Tool: 🗽 🕂 🔟 Draw:        | ⊻ ▦ ◘ ⊑ ▮ ⊀ □ ⊴ ઙ             | Timeout: 60            |
| \$0 Step pulse time [us]         | 10                               | •                        |                              |                               | 8                      |
| \$1 Step idle delay [ms]         | 25                               |                          |                              |                               |                        |
| \$2 Step port invert [mask]      | 0                                |                          |                              |                               |                        |
| \$3 Direction port invert [mask] | 0                                |                          |                              |                               |                        |
| \$4 Step enable invert           |                                  |                          |                              |                               |                        |
| \$5 Limit pins invert            |                                  |                          |                              |                               |                        |
| \$6 Probe pin invert             |                                  |                          |                              |                               |                        |
| \$10 Status report [mask]        | 1                                |                          |                              |                               |                        |
| \$11 Junction deviation [mm]     | 0.01                             |                          |                              |                               |                        |
| \$12 Arc tolerance [mm]          | 0.002                            |                          |                              |                               |                        |
| \$13 Report inches               |                                  |                          |                              |                               |                        |
| \$20 Soft limits                 | <u> </u>                         |                          |                              |                               |                        |
| \$21 Hard limits                 |                                  |                          |                              |                               |                        |
| \$22 Homing cycle                |                                  |                          |                              |                               |                        |
| \$23 Homing direction invert [m  | 0                                |                          |                              |                               |                        |
| \$24 Homing feed [mm/min]        | 25.0                             |                          |                              |                               |                        |
| \$25 Homing seek [mm/min]        | 500.0                            |                          |                              |                               |                        |
| \$26 Homing debounce [ms]        | 250                              |                          |                              |                               |                        |
| \$27 Homing pull-off [mm]        | 1.0                              |                          |                              |                               |                        |
| \$30 Max spindle speed [RPM]     | 100.0                            |                          |                              |                               |                        |
| \$31 Min spindle speed [RPM]     | 0.0                              |                          |                              |                               |                        |
| \$32 Laser mode enable           |                                  |                          |                              |                               |                        |
| \$100 X steps/mm                 | 80                               |                          |                              |                               |                        |
| \$101 Y steps/mm                 | 80                               |                          |                              |                               |                        |
| \$102 7 steps/mm                 | 400                              |                          |                              |                               |                        |
| \$110 X max rate [mm/min]        | 2000.0                           |                          |                              |                               |                        |
| \$111 Y max rate [mm/min]        | 2000.0                           |                          |                              |                               |                        |
| \$112 Z max rate [mm/min]        | 2000.0                           |                          |                              |                               |                        |
| \$120 X acceleration [mm/sec ^2  | 100.0                            |                          |                              |                               |                        |
| \$121 Y acceleration [mm/sec^2   | 500.0                            |                          |                              |                               |                        |
| \$122 Z acceleration [mm/sec^2   | 100.0                            |                          |                              |                               |                        |
| \$130 X max travel [mm]          | 100.0                            |                          |                              |                               |                        |
| \$131 Y max travel [mm]          | 100.0                            |                          |                              |                               |                        |
| \$132 Z max travel [mm]          | 100.0                            |                          |                              |                               |                        |
| \$140 X homing pull-off [mm]     | 200.0                            |                          |                              |                               |                        |
| \$141 Y homing pull-off [mm]     | 200.0                            |                          |                              |                               |                        |
| \$142 Z homing pull-off (mm)     | 200.0                            |                          |                              |                               |                        |
|                                  |                                  |                          |                              |                               |                        |
| Command:                         | 1                                |                          |                              |                               |                        |
| commanu.j                        |                                  | KI                       |                              |                               |                        |
| Current: 10 [10] Completed: 10   | 00% [1s Tot: 1s ]                |                          |                              | 2% X: -5.0000                 | Y: -402.0000 Z: 0.0000 |

3.5. Բացել «Control» էջը և ղեկավարել հաստոցը ձախ, աջ, վերև, ներքև ստեղների օգնությամբ

| Image: State       Image: State       Image: State <td< th=""><th>800</th><th>всис о</th><th>.9.14-dev</th><th></th><th></th><th></th><th></th><th></th><th></th><th></th><th></th><th></th></td<>                                                                                                    | 800      | всис о            | .9.14-dev         |              |          |             |            |          |       |        |                                       |                     |
|----------------------------------------------------------------------------------------------------|----------|-------------------|-------------------|--------------|----------|-------------|------------|----------|-------|--------|---------------------------------------|---------------------|
| Image: Compare: 1       Image: Compare: 1       Im                                                                                                    | 🗋 🚄 🗖    | l <b>∽) → (</b> ≥ | 🗋 File 🛛          | 🔛 Contro     |          | Probe       | <b>)</b> X | САМ      | 🥠 🛃   | ditor  |                                       | 🖪 Terminal 🛛 🚺      |
| Imp       Connection       4 Star Z       Door       9       1 2       Star Z       Door       Tool       Star Z       Door       Tool       Star Z       Door       Tool       Star Z       Tool       Star Z       Star Z       Star Z                                                                                                    | 🔥 🖬      | Unlock            | 🖈 XY origin       | 😃 sleep      | scar     | n 🥚 10      |            |          |       | ZN     |                                       |                     |
| Total Constitution       Total Constitution       Total Constite Constite Constite Constitution       Total Constituti                                                                                                    |          | Connection        | Safe Z            | Door         | 8        | 0 11        | Start      | Bause    | Etop  | Evit   |                                       |                     |
| Status:       Idle         WPos:       0.0       0.0       0.0         WPos:       0.0       0.0       0.0         WPos:       0.0       0.0       0.0         WPos:       0.0       0.0       0.0         State:       #       #       #       #         State:       #       #       #       #       #         State:       #       #       #       #       #       #       #         State:       #       #       #       #       #       #       #       #       #       #       #       #       #       #       #       #       #       #       #       #       #       #       #       #       #       #       #       #       #       #       #       #       #       #       #       #       #       #       #       #       #       #       #       #       #       #       #       #       #       #       #       #       #       #       #       #       #       #       #       #       #       #       #       #       #       #       #       #                                                                                                    | nome e   | Reset             | <b>√</b> g0 probe | Stop         | 9        | <b>9</b> 12 | Start      | Pause    | Stop  | Close  |                                       |                     |
| Status       Unite       Inite       Init       Inite       Inite <td< td=""><td>Chathan</td><td>nection</td><td></td><td>0.501</td><td>اطالم</td><td></td><td></td><td>Itan</td><td></td><td>close</td><td>x-y - 🔍 🔍 👯 Tool: 🗅 🖶 🖉 Draw: 🗸 🌐 🖬 🖉</td><td>Timeout: 60</td></td<>                                                                                                    | Chathan  | nection           |                   | 0.501        | اطالم    |             |            | Itan     |       | close  | x-y - 🔍 🔍 👯 Tool: 🗅 🖶 🖉 Draw: 🗸 🌐 🖬 🖉 | Timeout: 60         |
| WHos:       0.0       0.0       0.0         WHos:       0.0       Y=0       Z=0         Y=0       XZ=0       Y       Y         \$state       GS5       GS5       GS5         GS4       GS5       GS5       GS6         Y=0       Y       Y       Y         Feet:       0       est Mode:       Units: mm         Y       100       Feet:       PgUp         P       X10+       PgUp       PgUp         Y       Y       PgUp       PgDn         Y       Y       Y       PgUp       PgUp         Y       Y       Y       Y       Y       PgUp         Y       Y       Y       Y       PgUp       PgUp         Y       Y       Y       Y       PgUp       PgUp         Y       Y       Y       Y       Y       PgUp         Y       Y       Y       Y       Y       Y       Y         Y       Y       Y       Y       Y       Y       Y       Y       Y         Y       Y       Y       Y       Y       Y       Y       Y       <                                                                                                    | Status.  |                   |                   |              | luie     |             |            |          |       |        |                                       | <u> </u>            |
| MHS:       0.0       0.0       0.0       0.0         xx-0       Y=0       Z=0       X72-0         State <ul> <li>G54</li> <li>G55</li> <li>G56</li> <li>G57</li> <li>G58</li> <li>G59</li> <li>Distance:</li> <li>A period</li> <li>D00</li> <li>D00</li> <li>D00</li> <li>D000</li> <li>D00</li> <li>D000</li> <li>D000</li> <li>D000</li></ul>                                                                                                    | WPos:    |                   | 0.0               |              |          | 0.0         |            |          |       | 0.0    |                                       |                     |
| X=0       Y=0       X72-0         Y=0       YZ=0       X72-0         Y=0       Y       Y         S54       G55       G55       G57       G58         Oistance: Absolute       Y       Y       Y       Y         To:       0       set Mode: unit/min       Y         Feed:       0       set Mode: unit/min       Y         Spindle       0       Geset       Feed:       P         Coolant:       OFF       Flood Mist       PgDD         X       0       90       Y       Y       Y         V       V       V       V       V       Y         V       V       V       V       V       V         V       V       V       V       V       V         V       V       V       V       V       V       V         V       V       V       V       V       V       V       V         V       V       V       V       V       V       V       V       V         V       V       V       V       V       V       V       V       V       V                                                                                                    | MPos:    |                   | 0.0               | )            |          | 0.0         | )          | -        |       | 0.0    |                                       |                     |
| State   State   GS5   GS5 <t< td=""><td></td><td>Χ.</td><td>=0</td><td>ļ</td><td>Y=0</td><td></td><td></td><td>Z</td><td>=0</td><td></td><td></td><td></td></t<>                                                                                                    |          | Χ.                | =0                | ļ            | Y=0      |             |            | Z        | =0    |        |                                       |                     |
| State<br>G54<br>G55<br>G55<br>G55<br>G55<br>G55<br>G57<br>G58<br>G59<br>Tot: 0<br>set Pare: XX<br>Feed: 0<br>Good set 992: 10000; 0000; 0000;<br>Feed: 0<br>Good set 992: 10000; 0000; 10000;<br>Feed: 0<br>Good set 992: 10000; 0000; 10000;<br>Feed: 0<br>Good set 992: 10000; 0000; 10000;<br>Feed: 0<br>Feed: 0<br>Feed: |          | XY                | =0                |              |          | XY          | Z=0        |          |       |        |                                       |                     |
| State       G55       G55       G57       G58       G59         Distance: Absolute       Image: Unit: min       Image: G52       Image: Unit: Mini: Image: Unit: Mini: Image: G52       Image: G52       Image: G                                                                                                    |          |                   | Set WPOS          |              |          | 9           |            | e Gantry | у     |        |                                       |                     |
| G 34       G 30       G 30       G 37       G 36       G 37         Distance: Absolute       ¥       Units: mm       ¥       Y         Feed       100       Feed       P       100         Feed       0       0       Feed       Feed       P       100         Coolant:       OFF       Flood Mist       PgDp       PgDp         Control       7       Y       Y       Y       PgDp         V       V       V       Y       Y       Y       Y         V       V       V       Y       Y       Y       Y         V       V       V       Y       Y       <                                                                                                    | State    | 4 0               | EE (              | CEE          | CET      | , (         | CE         | 0        | CE    | •      |                                       |                     |
| District: Absolute Vintes Imm<br>Too: 0 Set Plane: IXY<br>Feed: 0 Set Vood: Unit/min<br>Too: 0.000 Set 992: 10.000, '0.000'<br>Peed 10<br>Peed 10<br>Peed 10<br>PgDp<br>PgDn<br>PgDn<br>PgDn<br>Set V V V V V V V V V V V V V V V V V V V                                                                                                    | Distance | 4 G               |                   | GOO          | 657      | _           | 65         | 0        | GO    | 9      |                                       |                     |
| Text:       0       set:       f0:       f0: <td< td=""><td>Too</td><td></td><td></td><td>sot Plane</td><td>XY</td><td></td><td></td><td></td><td></td><td></td><td></td><td></td></td<>                                                                                                    | Too      |                   |                   | sot Plane    | XY       |             |            |          |       |        |                                       |                     |
| Tub:       0000; 0000; 0000; 0000]         Feed       100         Reset       0         © opiniti:       OFF         Control       Y         V       V         V       V         V </td <td>Feed</td> <td>1.00</td> <td></td> <td>set Mode</td> <td>unit/mir</td> <td>n</td> <td></td> <td></td> <td></td> <td>÷</td> <td></td> <td></td>                                                                                                    | Feed     | 1.00              |                   | set Mode     | unit/mir | n           |            |          |       | ÷      |                                       |                     |
| Feed     IO       Reset     0       Control     OFF       Flood     Midt       OFF     Flood       V     V       V     V <td>пс</td> <td>0.000</td> <td></td> <td>set G92</td> <td>aniquin</td> <td>['0_00</td> <td>0 0' 'O</td> <td>00' '0 (</td> <td>000'1</td> <td></td> <td><b>D</b> 11</td> <td></td>                                                                                                    | пс       | 0.000             |                   | set G92      | aniquin  | ['0_00      | 0 0' 'O    | 00' '0 ( | 000'1 |        | <b>D</b> 11                           |                     |
| Reset       0       0       0       0       0       0       0       0       0       0       0       0       0       0       0       0       0       0       0       0       0       0       0       0       0       0       0       0       0       0       0       0       0       0       0       0       0       0       0       0       0       0       0       0       0       0       0       0       0       0       0       0       0       0       0       0       0       0       0       0       0       0       0       0       0       0       0       0       0       0       0       0       0       0       0       0       0       0       0       0       0       0       0       0       0       0       0       0       0       0       0       0       0       0       0       0       0       0       0       0       0       0       0       0       0       0       0       0       0       0       0       0       0       0       0       0       0       0 <td>Feed</td> <td>V. 0.000</td> <td></td> <td>1</td> <td>00</td> <td>1 0.00</td> <td>5, 0.0</td> <td></td> <td></td> <td></td> <td>PqUp</td> <td></td>                                                                                                    | Feed     | V. 0.000          |                   | 1            | 00       | 1 0.00      | 5, 0.0     |          |       |        | PqUp                                  |                     |
| Spinde       0         Coolant:       OFF         Flood Mist       PgDn         V       V         V       V                                                                                                    | Rese     | et                |                   |              |          |             |            |          |       |        | 51                                    |                     |
| Image: Coolant:       OFF       Flood Mict         Coolant:       Y       Y         Image: P       Y       Y         Image: P       Y       Y                                                                                                    | M Cole   | odlo 0            |                   |              |          |             |            |          |       |        |                                       |                     |
| Control       Y       P       N       Y       PgDn         0.6       X       0       90       Y       Image: 010 - 000 / Transformed to the state of the state of the stat                                                                                                    | Sel obu  |                   |                   |              |          |             |            |          |       |        |                                       |                     |
| Control       Y         Y       Y         Y       Y                                                                                                    | Co       | olant:            |                   | 0            | FF       |             |            |          | Flood | l Mist |                                       |                     |
| P     N0+       0.6     X       0.6     X       V     V       V     V       V     V       V     V       V     V       V     V       V     V       V     V       V     V       V     V       V     V       V     V       V     V       V     V       V     V       V     V       V     V       V     V                                                                                                    | Control  |                   | ×                 |              |          |             |            |          |       |        |                                       |                     |
|                                                                                                    | -        |                   | <u>г і</u> г      | 1            |          |             |            |          |       |        | DerDie                                |                     |
| 0.6 ▼ X 4 0 + 90 ▼<br>▼ b ₹ d +10 -                                                                                                    | <b></b>  |                   | <b>A</b>          | ▼ ,          | (10 +    | 1           |            |          |       |        | rgun                                  |                     |
| 0.6 V X 4 0 + 90 V<br>V b V d +10 -                                                                                                    |          |                   |                   |              |          | _           |            |          |       |        | _                                     |                     |
| V         b         V         d         *10 -           Command:         V         S         S         S           Current:         0.1101         Completed:         0% [15 Tot: 05.1]         S                                                                                                    | 0.6      | X 🖣               | 0                 | ► <u>9</u>   | 0        | V           |            |          |       |        | _                                     |                     |
| Command:                                                                                                    | _        |                   |                   |              | - 10     | 1           |            |          |       |        |                                       |                     |
| Command:                                                                                                    | •        |                   | •                 | ⊿ –          |          | _           |            |          |       |        |                                       |                     |
| Command:                                                                                                    |          |                   |                   |              |          |             |            |          |       |        |                                       |                     |
| Command:                                                                                                    |          |                   |                   |              |          |             |            |          |       |        |                                       |                     |
| Command:                                                                                                    |          |                   |                   |              |          |             |            |          |       |        |                                       |                     |
| Command:                                                                                                    |          |                   |                   |              |          |             |            |          |       |        |                                       |                     |
| Current: 0 [10] Completed: 0% [15 Tot: 05 ]     X: 591.0000 [Y: -284.0000 [Z: 0.0000                                                                                                    | Comman   | nd:               |                   |              |          |             |            |          |       |        |                                       |                     |
|                                                                                                    | Current  | 0 [10] Com        | pleted: 0% [1     | Ls Tot: 0s 1 |          |             |            |          |       |        | X: 591.0000 Y                         | -284.0000 Z: 0.0000 |

Այնուհետև ստուգում ենք հաստոցի շարժման ուղղությունները ( <= => ① ① մախ ստեղն, աջ ստեղն, Pg Up, Pg Dn), եթե շարժման ուղղությունների մեջ կա անհամապատասխանություն, ապա օգտվում ենք հետևյալ աղյուսակից `

|       | X            | Y            | Z            |       | Х            | Y            | Z            |
|-------|--------------|--------------|--------------|-------|--------------|--------------|--------------|
| արժեք | կորդինատի    | կորդինատ     | կորդինատի    | արժեք | կորդինատի    | կորդինատ     | կորդինատի    |
|       | ուղղությունը | ուղղությունը | ուղղությունը |       | ուղղությունը | ուղղությունը | ուղղությունը |
| 0     | Ճիշտ է       | Ճիշտ է       | Ճիշտ է       | 4     | Ճիշտ է       | Ճիշտ է       | Սխալ է       |
| 1     | Սխալ է       | Ճիշտ է       | Ճիշտ է       | 5     | Սխալ է       | Ճիշտ է       | Սխալ է       |
| 2     | Ճիշտ է       | Սխալ է       | Ճիշտ է       | 6     | Ճիշտ է       | Սխալ է       | Սխալ է       |
| 3     | Սխալ է       | Սխալ է       | Ճիշտ է       | 7     | Սխալ է       | Սխալ է       | Սխալ է       |

Այս դեպքում հաստոցը արդեն կարգավորված է և պետք չէ նորից արժեք ներմուծել

Ներքևի ձախ հատվածի (Command) պատուհանում ներմուծում ենք աղյուսակի համապասխան արժեքը հետևյան ձևաչափով` \$3=**արժեք ։** 

\*Իդեպ Y առանցքի համար, այսինքն երբ սեղմում ենք վերև/ ներգև ստեղնը ` ճիշտ է համարվում, եթե վերև ստեղնի դեպքում հաստոցի սեղանը գալիս է առաջ, իսկ ներգևի ստեղնը սեղմելիս հաստոցի սեղանը հետ է գնում։

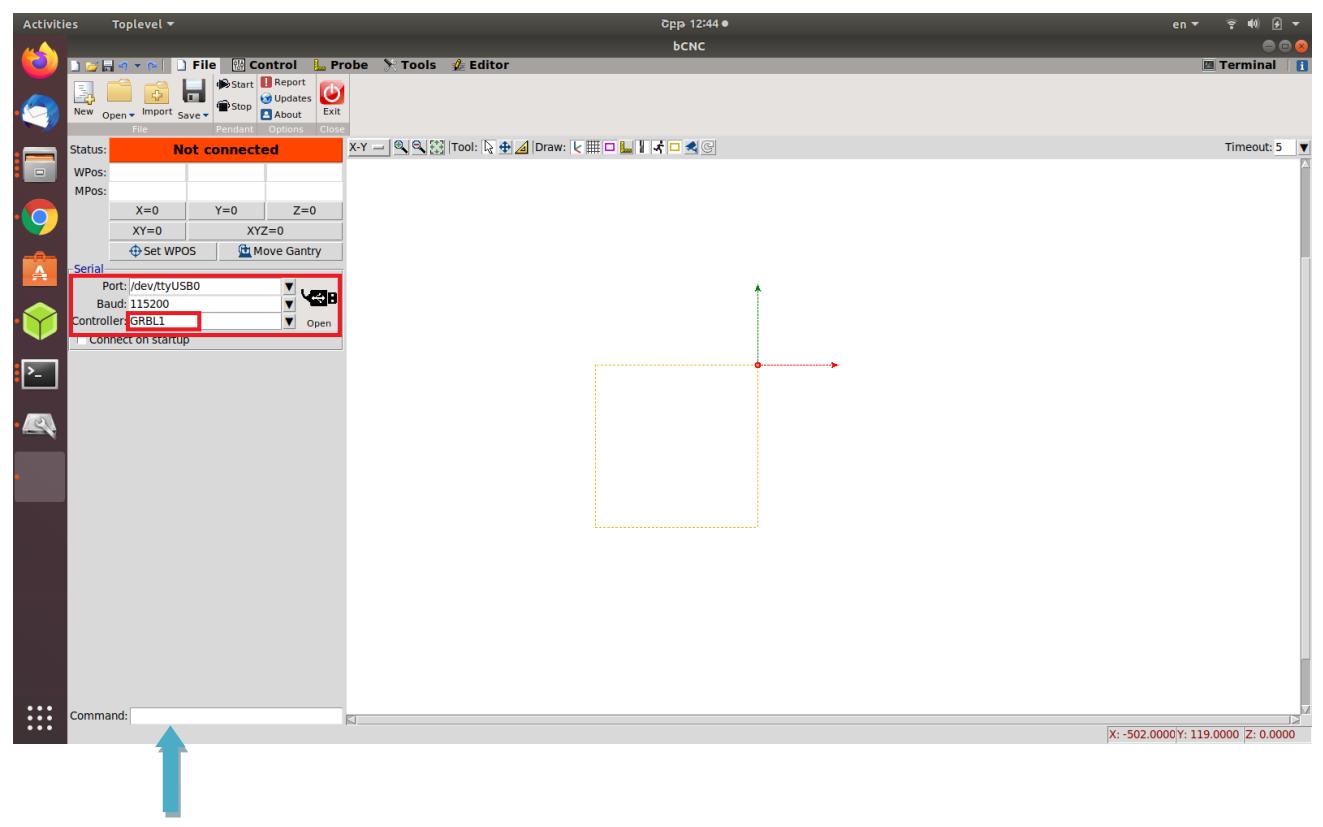

\$3=k, enter